## ¿CÓMO COMPRAR En Books & BITS?

 $-\Box X$ 

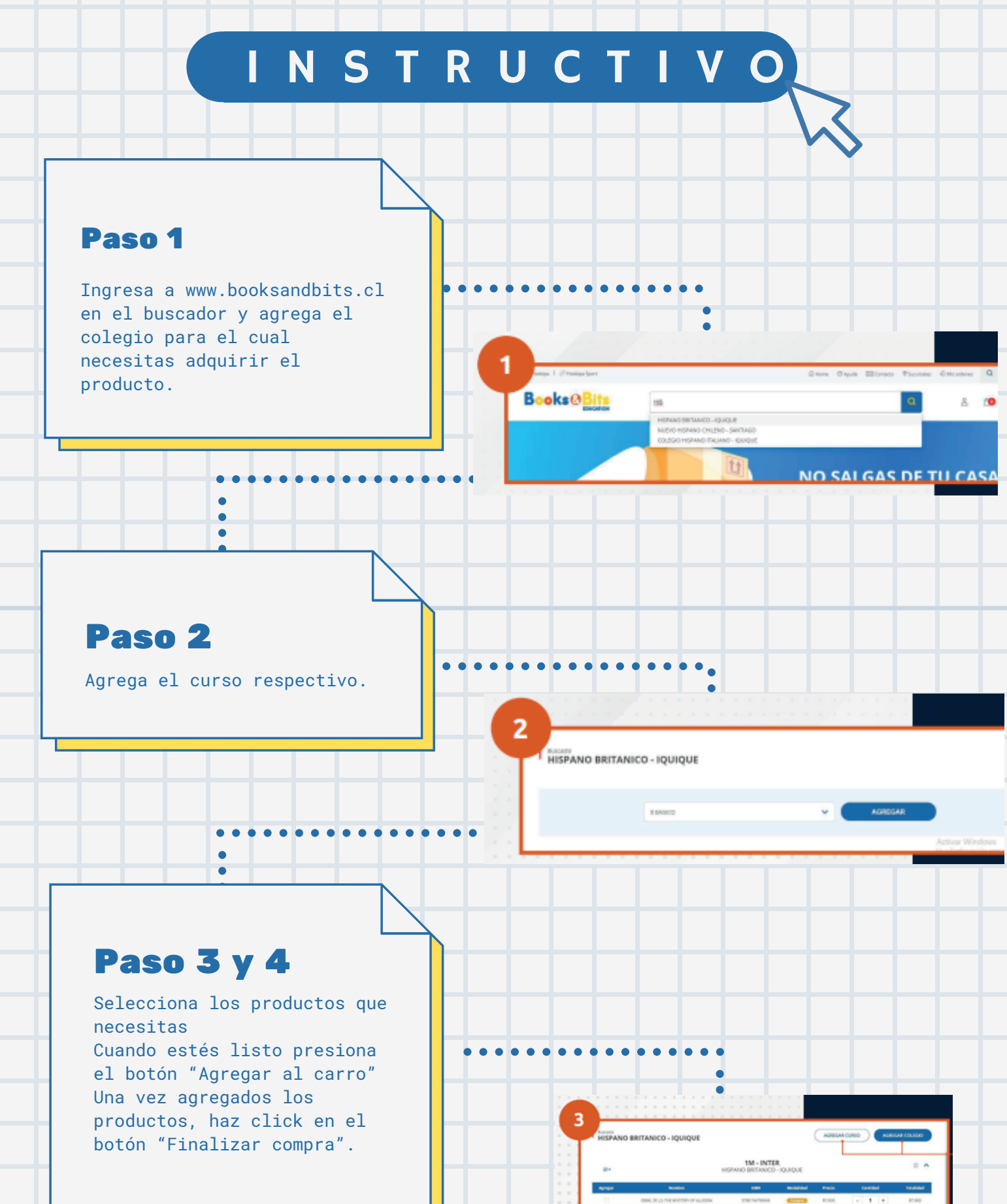

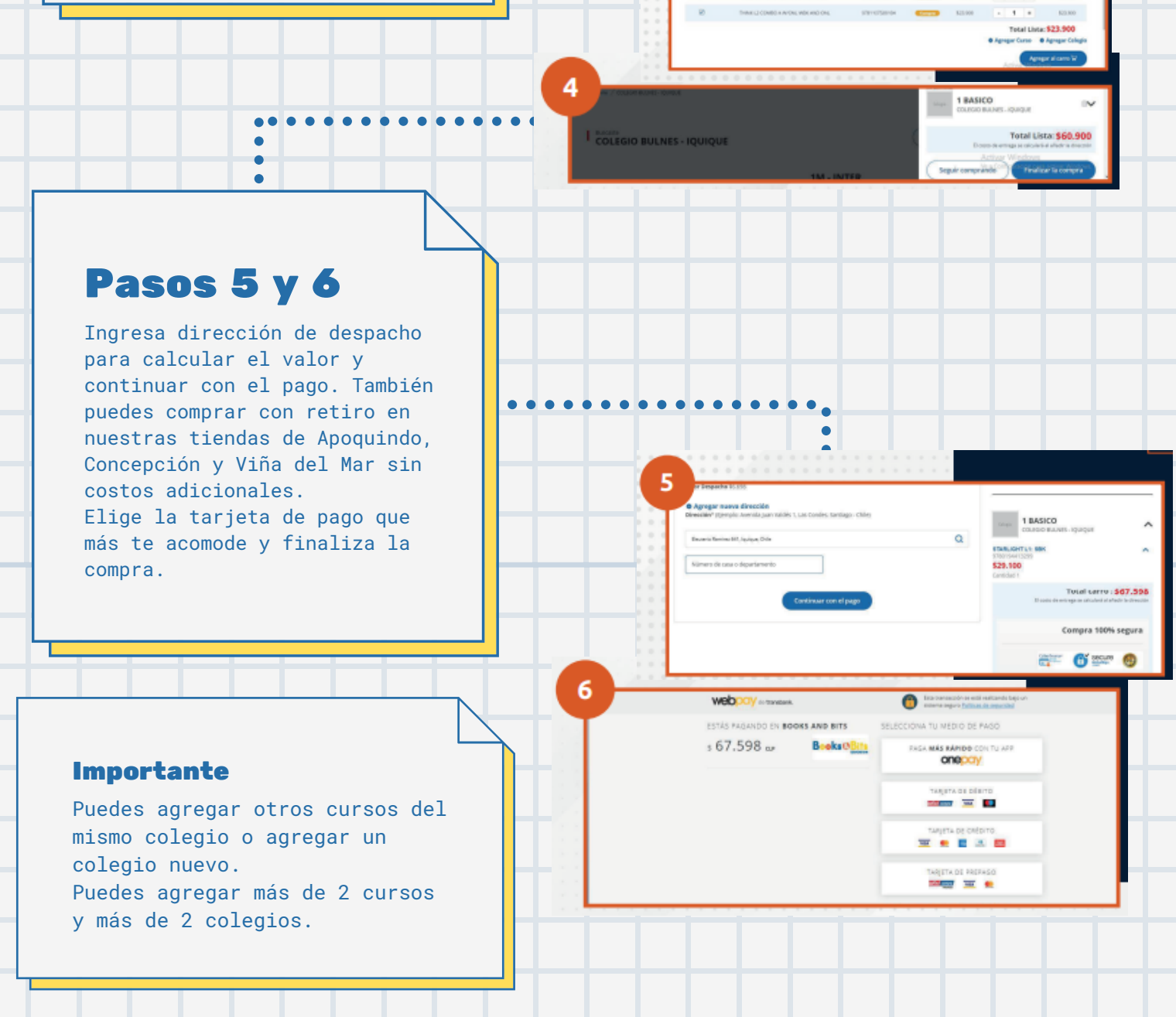

## www.booksandbits.cl